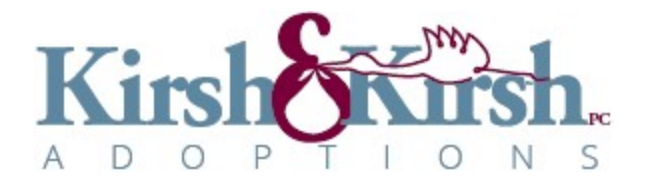

## **ONLINE PAYMENT INSTRUCTIONS**

- 1. Go to <a href="http://www.IndianaAdoption.com/pay">http://www.IndianaAdoption.com/pay</a>.
- 2. Click "PAY NOW".
- 3. Fill out each field. You will need your routing number and account number from your bank. This info can be found at the bottom of any of your personal checks.

| ANN Q 83571<br>3680 VICTORIA ST.<br>SAINT PAUL, MN 55126 | te-t/tptd            | 106 |
|----------------------------------------------------------|----------------------|-----|
| PAY TO                                                   | s[                   | 1   |
| THE OBJECT                                               | Do                   |     |
| Caylor, Mesour 63105<br>Mithio<br>101000019:0044         | 4444 <sup>0105</sup> | -   |
|                                                          |                      |     |
| 101000019                                                | 00444444             |     |
| Pouting Number                                           | Account Number       |     |

- 4. Click "Continue".
- 5. Click "Agree and Submit".
- 6. Immediately send Annie, our bookkeeper, an email letting her know you made the payment (annie@kirsh.com).
- 7. You're done!